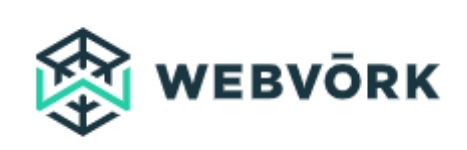

# Настройка передачи заказов по АРІ

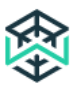

# Оглавление

| 1. | На  | стройка передачи заказов           | . 2 |
|----|-----|------------------------------------|-----|
| 2. | Ро  | stback                             | . 6 |
| 3. | Те  | хническая инструкция               | . 7 |
|    | 3.1 | Метод получения статуса лида       | . 7 |
|    | 3.2 | Передача лида в Webvork            | . 7 |
|    | 3.3 | Как передавать sub_id в UTM метке  | . 8 |
| 4. | Pe  | шение проблем с API (Postback FAQ) | 10  |

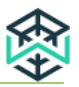

## 1. Настройка передачи заказов

Для настройки передачи заказов, выполните следующие действия:

 Скачайте order.php и загрузите его на свой хостинг в корень папки с лендингом <u>http://prntscr.com/kfbna3</u>

Ссылка на актуальный *order.php* - <u>Скачать</u> (также файл можно скачать в личном кабинете Вебмастера в разделе **Профиль**).

2) Раскройте личный кабинет (иконка профиля) и нажмите кнопку Посмотреть профиль.

| ١      | WEBVÖRK              |            | 💓 谢 🔮 webmaster + EN |
|--------|----------------------|------------|----------------------|
| •      | Home / Dashboard     |            | webmaster            |
| 0      | Spectacular news for |            | Vev profie           |
| 0      | webilidsters         | 1 miles    | 😌 Balance            |
| 11     |                      |            | 🖾 Messages           |
| ۲      | STATISTICS FOR TODAY |            | () Logout            |
| 6      | 道 ·                  |            | 8                    |
| 8<br>0 |                      | Processing | €0                   |

3) Скопируйте строку Token.

| ١ ، | VEBVÖRK                                                                      |                                        |
|-----|------------------------------------------------------------------------------|----------------------------------------|
| 0   | Home / Protect                                                               |                                        |
| 0   | Profile                                                                      |                                        |
| G   | Email                                                                        | webmäster@webvork.ru                   |
| п   | Batance                                                                      | €0                                     |
| ۲   | Token                                                                        | aca455be61a4c1dc8019a735851a40db       |
| 3   | Payout sy                                                                    | stem                                   |
| 8   |                                                                              |                                        |
| 0   | Set as default Create                                                        | payment system                         |
|     | Time zone                                                                    |                                        |
|     | Select timezone                                                              |                                        |
| Ø   | Save                                                                         |                                        |
| 0   | Postback                                                                     |                                        |
|     | (lead_guid) - id (36 symbo<br>(status_lead) - Status (ne                     | ols)<br>w, confirmed, rejected, trash) |
|     | (utm_source) - Stream id<br>(utm_medium) - Utm Med                           | lum                                    |
|     | (utm_campaign) - Utm Ca<br>(utm_content) - Utm Cont<br>(utm_term) - Utm Term | ent                                    |

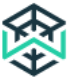

4) Вставьте Token в строку файла order.php.

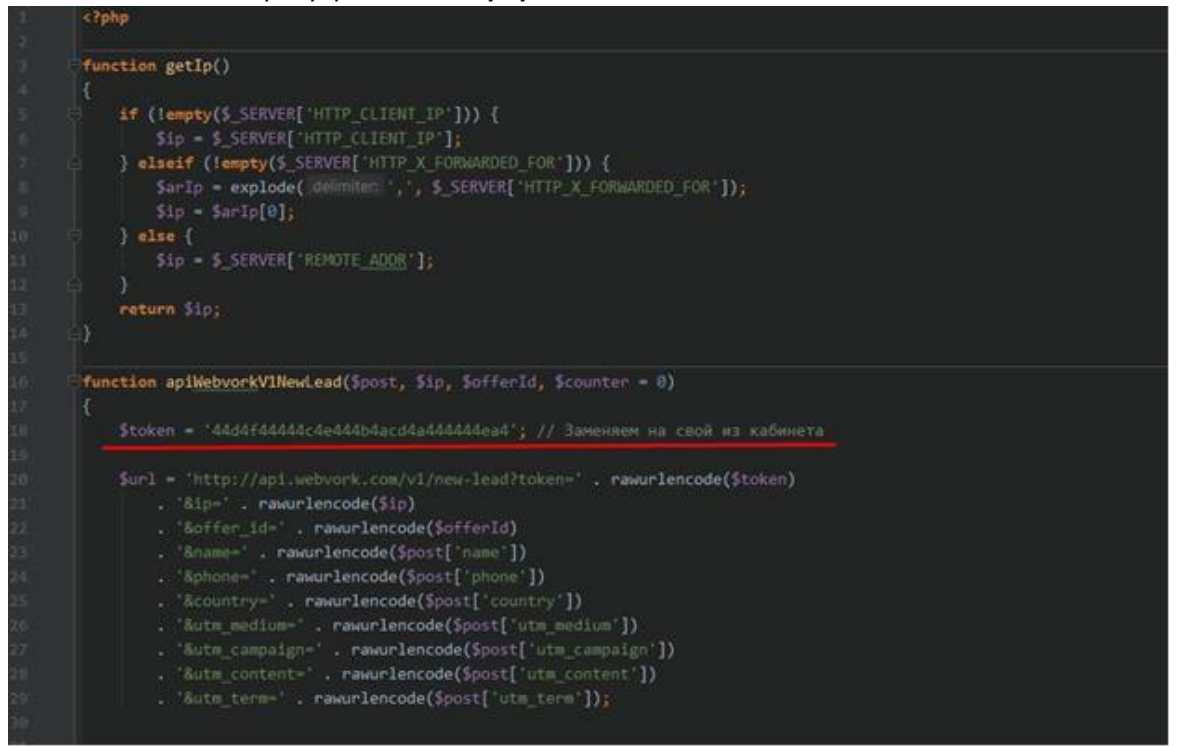

5) Замените offrid на ID офера, на который будет сливаться трафик.

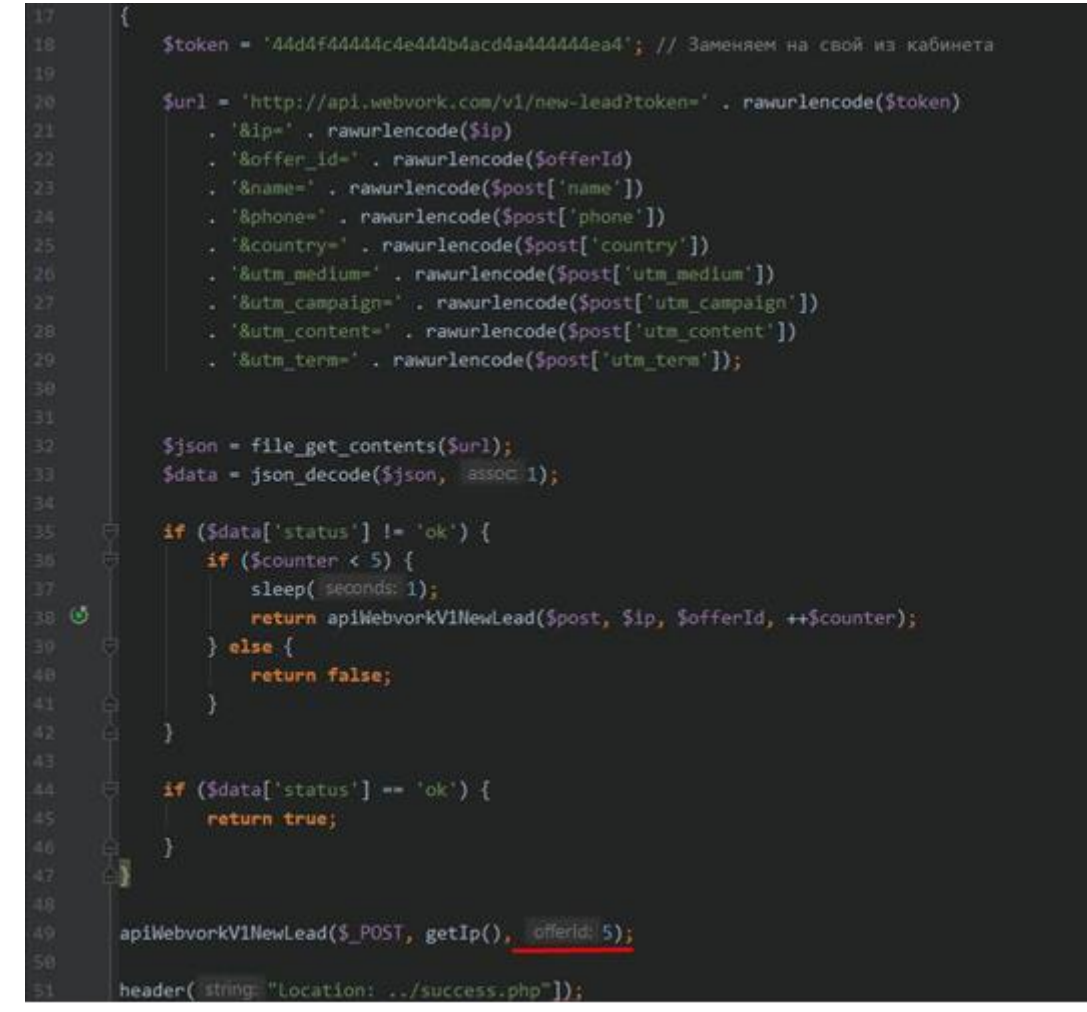

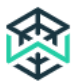

- 6) Проверьте параметры лендинга:
  - Value страны написан большими буквами (пример: <option value="IT">Itali</option>);
  - Выбор страны в форме заказа называется: select id="country" name="country";

#### Обратите внимание!

Другие названия распознаваться не будут! Пример: *name=id\_country* – при таком обозначении заявка не будет распознана.

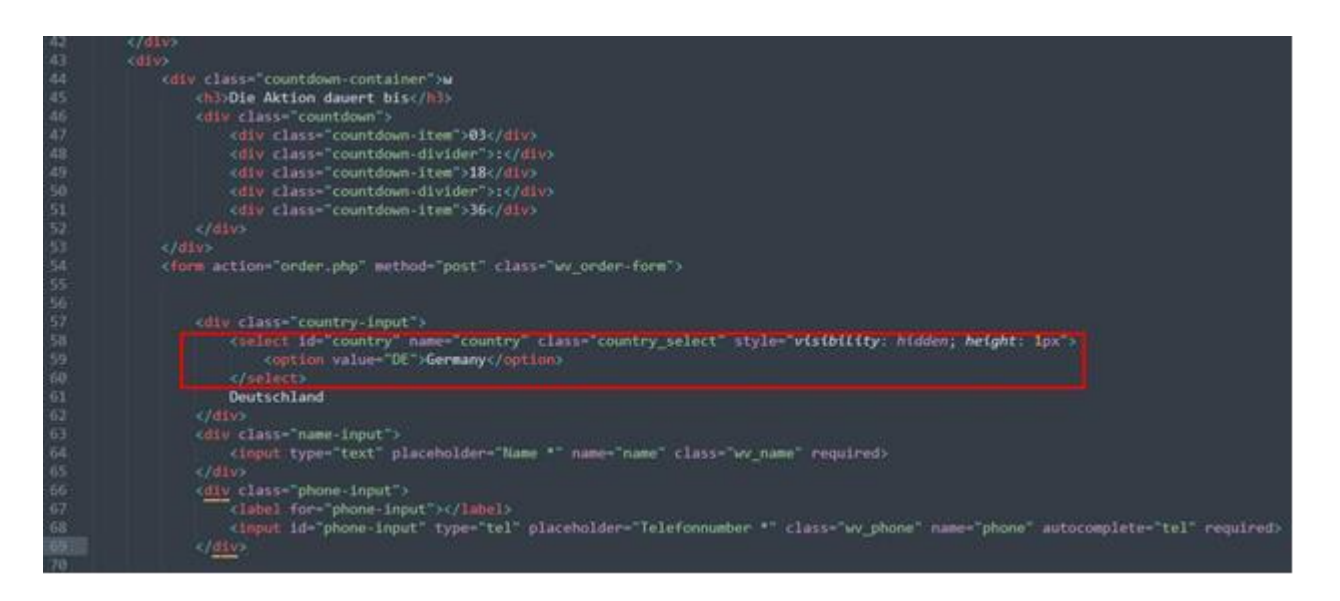

7) Проверьте корректность данных, которые уходят с лендинга.

#### Для проверки:

- Отправьте заявку;
- На лендинге нажмите F12 для перехода в network;
- Проверьте заголовки (headers) у order.php.

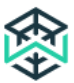

| Cache-Control: max-age=0         | 1                      |
|----------------------------------|------------------------|
| Connection: keep-alive           |                        |
| Content-Length: 142              |                        |
| Content-Type: applicatio         | n/x-www-form-urlencode |
| Host: dev.apexlife.ru            |                        |
| Origin: http://dev.apexl:        | ife.ru                 |
| Referer: http://dev.apex         | life.ru/mskb-15/?utm_c |
| t4&utm_term=test5                |                        |
| Upgrade-Insecure-Reques          | ts: 1                  |
| User-Agent: Mozilla/5.0          | (iPhone; CPU iPhone 09 |
| <li>o) Version/10.0 Mobile/</li> | 14E304 Safari/602.1    |
| Query String Parameters          | view source view UF    |
| utm_campaign: test               |                        |
| utm_source: test2                |                        |
| utm_medium: test3                |                        |
| utm_content: test4               |                        |
| utm_term: test5                  |                        |
| • Form Data view source          | view URL encoded       |
| name: pedro                      |                        |
| phone: +391123123123123          |                        |
| country: IT                      |                        |
| offer_id: 6                      |                        |
| utm_campaign: test               |                        |
| utm_source: test2                |                        |
| utm_medium: test3                |                        |
| utm_content: test4               |                        |
| utm_term: test5                  |                        |

8) Имена переменных в форме лендинга должны совпадать с переменными в файле order.php.

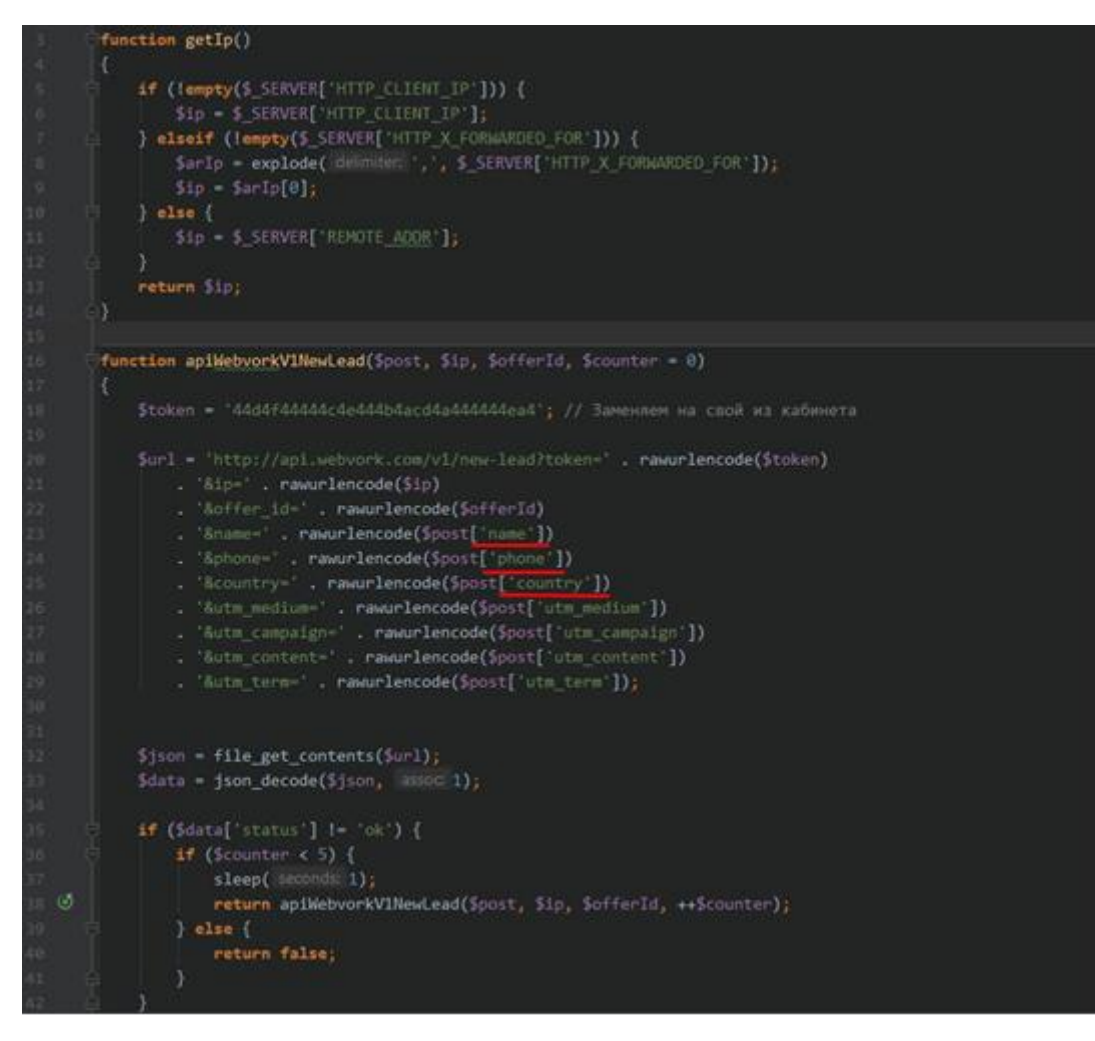

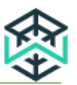

# 2. Postback

Для получения всех статусов в трекере, необходимо зайти в настройки профиля (в личном кабинете перейти в меню профиля, далее нажать **View profile**):

- В поле Макросы указаны макросы отдачи;
- В Полях постбека указаны логи постбека на каждое событие (Создание лида, Подтверждение, Отклонение, Отправка в треш).

Свои данные необходимо вставить в поля постбека и нажать кнопку Сохранить.

Далее необходимо создать заявку, проверить лог постбека и наличие постбека в трекере (задержка 5 минут). Также возможно проверить результат в трекере скопировав ссылку постбека вручную.

| Профи                                                                                                    | ІЛЬ                                                                                                    |                                                                              |                                                                                                    |   |
|----------------------------------------------------------------------------------------------------|----------------------------------------------------------------------------------------------------|------------------------------------------------------------------------------|----------------------------------------------------------------------------------------------------|---|
| Email                                                                                                    |                                                                                                    | cpa.com.ua@gmail.com                                                         |                                                                                                    |   |
| Баланс                                                                                                    |                                                                                                    | € 110                                                                        |                                                                                                    |   |
| Систем                                                                                                    | иа для выплат                                                                                                    |                                                                              |                                                                                                    |   |
| WME                                                                                                    |                                                                                                    |                                                                              |                                                                                                    | • |
| Выбрать по умо                                                                                                    | платежные системы                                                                                                    |                                                                              |                                                                                                    |   |
| Часовой пояс                                                                                                    |                                                                                                    |                                                                              |                                                                                                    |   |
| (UTC+00.00) U                                                                                                    | тс                                                                                                    |                                                                              |                                                                                                    |   |
| Сохранить                                                                                                    |                                                                                                    |                                                                              |                                                                                                    |   |
| Api                                                                                                    |                                                                                                    |                                                                              |                                                                                                    |   |
| Токен                                                                                                    | 38d8df0b92b7abe9aadc4797fdd0d585                                                                                                    |                                                                              |                                                                                                    |   |
| Описание                                                                                                    | Уважаемый партнер! Если вы хотите лить трас                                                                                                    | зик по АРІ используя свой пендинг и транзитку, пожалуйста ознакомытесь с ниж | е прикрепленной инструкцией                                                                                  |   |
| Инструкция                                                                                                    | Открыть инструкцию                                                                                                    |                                                                              |                                                                                                    |   |
| Скачать                                                                                                    | order php                                                                                                    |                                                                              |                                                                                                    |   |
| Postba                                                                                                    | ck                                                                                                    |                                                                              |                                                                                                    |   |
| (tead_guid) - id pai<br>(status_tead) - Cra<br>(utm_source) - id r<br>(utm_medium) - Ut<br>(utm_campaign) -<br>(utm_content) - Ut<br>(utm_term) - Utm 1<br>(money) - Crasea<br>(currency) - Banon<br>Пример: https://ww<br>(currency) | asur (crpoca 36 cristionos)<br>aryc (new, confirmed, rejected, trash)<br>noroca<br>Utim Medum<br>Utim Campaign<br>m Content<br>Term<br>Ja Indu,<br>Te<br>Te<br>ebvolk.com/ru/postback/test?fead_guid=(lead_guid)&sti | tus_lead=(status_lead)&utm_scurce=(utm_scurce)&utm_medium=(utm_medium)&u     | Макросы<br>utm_campaign=(utm_campaign)&utm_content=(utm_content)&utm_term>(utm_term)&money=(money)&currency= |   |
| Логи постбека<br>Создание лида                                                                                                    |                                                                                                    | Поля постбека                                                                |                                                                                                    |   |
| https://trackmyoct                                                                                                    | fotrack.com/postback/common.php?vcode=(utm_campa                                                                                                    | iign)&arnount=(money)&status=(status_lead)ℴ_id=(lead_guid)&sec=c85cvjqk      |                                                                                                    |   |
| Логи постбека<br>Подтверждение п                                                                                                    | пида                                                                                                    |                                                                              |                                                                                                    |   |
| https://trackmyoct                                                                                                    | totrack.com/postback/common.php?vcode=(utm_campa                                                                                                    | ign)&amount=(money)&status=(status_lead)ℴ_id=[lead_guid)&sec=c85cvjqk        |                                                                                                    |   |
| Логи постбека<br>Отклонение лида<br>https://trackmyocf                                                                                                    | a<br>totrack.com/postback/common.php?vcode=(utm_camp/                                                                                                    | iign)&amount=(money)&status=(status_lead)ℴ_id=(lead_guid)&sec=c85cv;qk       |                                                                                                    |   |
| Логи постбека<br>Отправка пила в                                                                                                    | Toeu                                                                                                    |                                                                              |                                                                                                    |   |
| https://trackmyoct                                                                                                    | totrack.com/postback/common.php?vcode=[utm_campi                                                                                                    | iign}&amount=(money}&status={status_lead}ℴ_id=[lead_guid}&sec=c85cvjqk       |                                                                                                    |   |
|                                                                                                    |                                                                                                    |                                                                              |                                                                                                    |   |

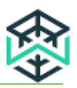

## 3. Техническая инструкция

#### 3.1 Метод получения статуса лида

Запрос для получения статуса заявки:

http://api.webvork.com/v1/get-lead-status?token=c6e7f60e3c54232c8d47d33d21885406&guids[]=A4623B6A-9E26-4AD6-8596-7B0A6400CBA5&guids[]=E4B01C60-BFF7-472B-4099-A566A9 8799F9

Пример ответа:

[{"guid":"A4623B6A-9E26-4AD6-8596-7B0A6400CBA5", "stream id":null, "created ts":"2017-11-03 10:12:51", "offer\_id":3, "ip":null, "country":null, "utm\_source":"2", "utm medium":"424", "utm\_campaign":"553", "utm\_content":"637", "status":"trash", "money":9, "currency":"EUR" }, {"guid":"E4B01C60-BFF7-472B-4099-A566A98799F9", "stream id":null, "created ts":"2017-11-03 23:49:21", "offer\_id":3, "ip":null, "country":null, "utm source":"4", "utm\_medium":"525", "utm\_campaign":"186", "utm\_content":"576", "status":"rejected", "money":4, "currency":"EUR" }]

#### 3.2 Передача лида в Webvork

Запросы необходимо отправлять методом GET и POST.

• Обязательные параметры:

'token' - Токен вебмастера, можно получить в интерфейсе вебмастера 'offer\_id' - Id оферов;

'name' - Имя в заказе;

'phone' - Телефон в заказе;

'country' - Двубуквенный код страны (DE, IT и т.д.);

'ір' - Ір адрес пользователя, который совершил заявку;

 Необязательные параметры: 'utm\_source' - utm\_source или ld потока;

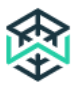

'utm\_medium' - Utm Medium; 'utm\_campaign' - Utm Campaign; 'utm\_content' - Utm Content; 'utm\_term' - Utm Term;

Пример запроса для создания заявки:

http://api.webvork.com/v1/new-lead?token=aca455be61a4c1dc8019a735851a40db&ip=93.159. 233.130&offer\_id=1&name=test&phone=test&country=AT

• В случае успешного запроса возвращается:

{"status":"ok","guid":"B4778839-7F25-BD76-C65C-F8D9D6F41D4C"}

• В случае ошибки отдается:

{"status":"error","msg":"empty token"}

### 3.3 Как передавать sub\_id в UTM метке

Sub\_id можно передавать в любую из четырех меток:

- utm\_content
- utm\_term
- utm\_medium
- utm\_campaign

## Для статического Sub\_ID

В строках

<input name="utm\_campaign" type="hidden" class="">

В каждом параметре index.html необходимо заменить на

<input name="utm\_campaign" type="hidden" class="" value="ТУТ\_НУЖНЫЙ\_СУБ\_АЙДИ">

Пример:

Если Sub\_id - facebookcompany, то

<input name="utm\_campaign" type="hidden" class="" value="facebookcompany">

Параметр необходимо заменить во всех формах лендинга соответственно.

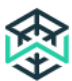

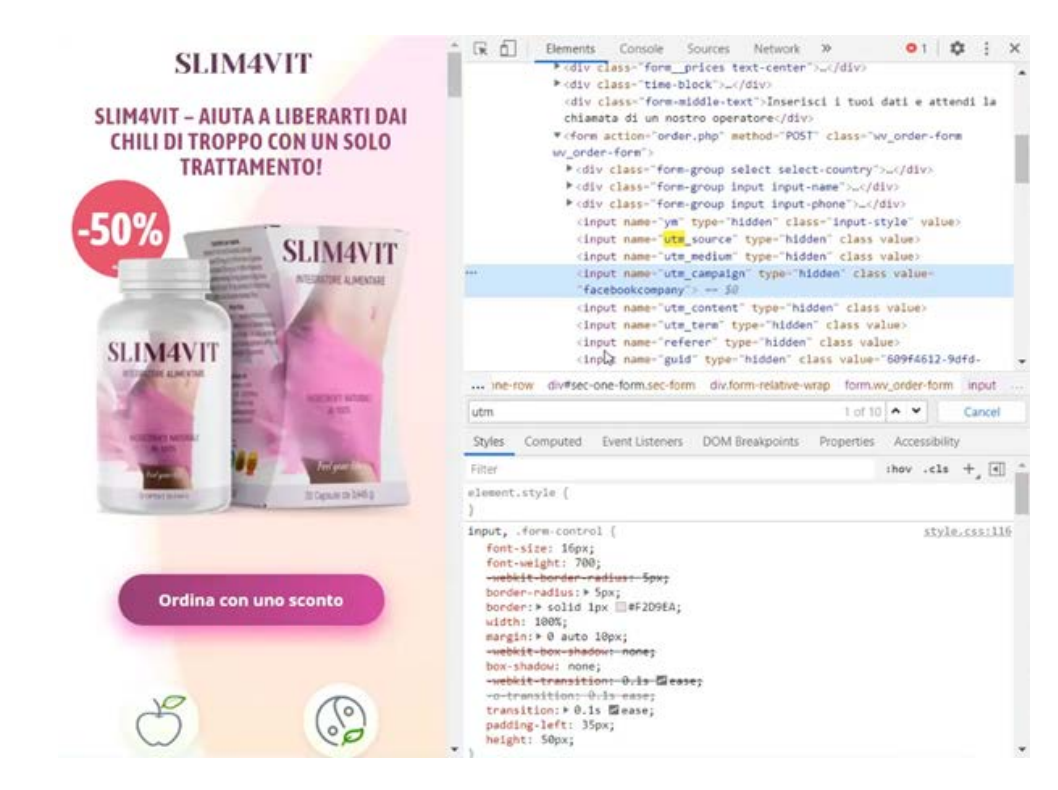

## Для динамического Sub\_id

Для начала необходимо заменить index.html на index.php

далее заменить строку на

<input name="utm\_campaign" type="hidden" class="" value="<?=\$\_GET['sub\_id']?>">

где sub\_id - это условное название параметра (можно заменить на свое).

Пример:

Передаем значение **12345** в параметре **sub\_id** - значение отображается в исходном коде в метке **utm\_campaign**.

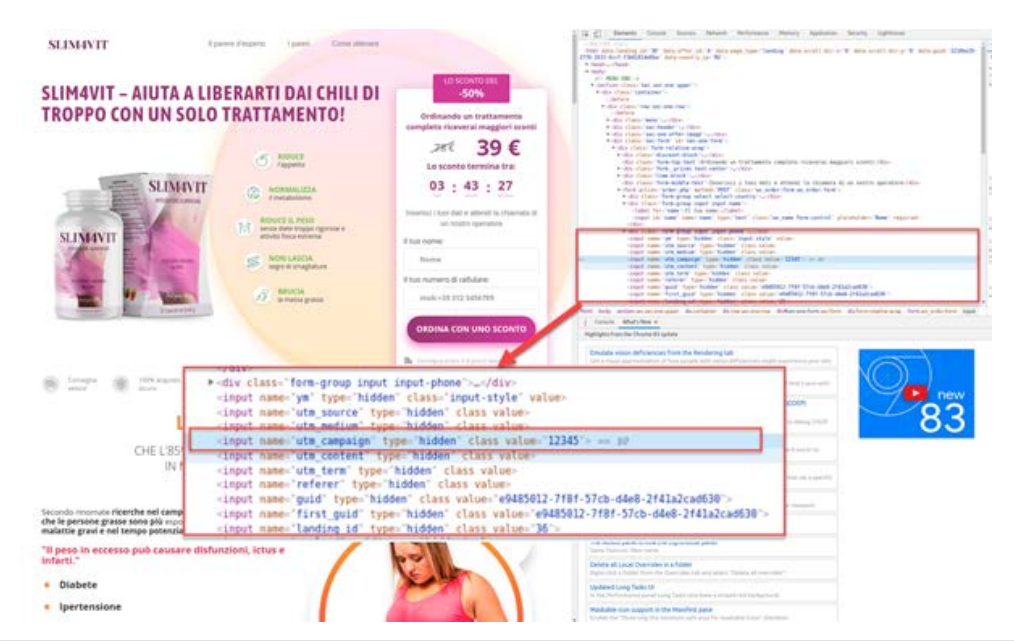

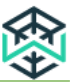

# 4. Решение проблем с API (Postback FAQ)

1. Описание проблемы - order.php не передает данные и система не видит лиды.

#### Решение:

Проверьте, что в order.php в коде есть выделенные строчки;

| fu      | nction getIp()                                                                                                    |
|---------|----------------------------------------------------------------------------------------------------|
|         |                                                                                                    |
|         | if (1empty(\$ SERVER['HTTP CLIENT IP'])) {                                                                                                    |
|         | Sip = S SERVERI HTTP CLIENT IP 1                                                                                                    |
|         | } elseif (!empty(\$ SERVER['HTTP X FORMARDED FOR'])) {                                                                                                    |
|         | SarIp = explode( delimiter. ', ', \$ SERVER[ 'HTTP X FORWARDED FOR ]);                                                                                                    |
|         | <pre>\$ip = SarIp[0];</pre>                                                                                                    |
|         | else {                                                                                                    |
|         | <pre>\$ip = \$ SERVER['REMOTE_ACOR'];</pre>                                                                                                    |
|         | }                                                                                                    |
|         | return Sip;                                                                                                    |
| }       |                                                                                                    |
|         |                                                                                                    |
| €u      | nction aniWebuorkVINowiead(Scost Sin SofferId Scounter = 8)                                                                                                    |
| fu      | nction apiWebvorkVINewLead(Spost, \$ip, SofferId, \$counter = 0)                                                                                                    |
| fu      | nction apiWebvorkVINewLead(Spost, Sip, SofferId, Scounter = 0)<br>Stoken = 'dds0f40044c4e04444acd4a44444ea4'; // Заменяем на свой из кабинет                                                                                                    |
| fu      | nction apiWebvorkVINewLead(Spost, Sip, SofferId, Scounter = 0)<br>Stoken = '4фs0f40044c4e04444acd4ad44444ea4'; // Заменяем на свой из кабинет                                                                                                    |
| tu      | nction apiWebvorkVINewLead(Spost, Sip, SofferId, Scounter = 0)<br>Stoken = '4ds0f40044c4e04444acd4ad44444ea4'; // Заменяем на свой из кабинет<br>Surl = 'http://api.webvork.com/v1/new-lead?token=' . rawurlencode(Stoken)                                                                                                    |
| fu      | nction apiWebvorkVINewLead(Spost, Sip, SofferId, Scounter = 0)<br>Stoken = '4ds0r40044c4e04444acd4ad44444ea4'; // Заменяем на свой из кабинет<br>Surl = 'http://api.webvork.com/v1/new-lead?token=' . rawurlencode(Stoken)<br>. 'Sip=' . rawurlencode(Sip)                                                                                                    |
| fu      | nction apiWebvorkVINewLead(Spost, Sip, SofferId, Scounter = 0)<br>Stoken = '4ds0r40044c4e04444acd4ad44444ea4'; // Заменяем на свой из кабинет<br>Surl = 'http://api.webvork.com/v1/new-lead?token=' . rawurlencode(Stoken)<br>. 'Sip=' . rawurlencode(Sip)<br>. 'Soffer_id=' . rawurlencode(SofferId)                                                                                                    |
| fu      | nction apiWebvorkViNewLead(Spost, Sip, SofferId, Scounter = 0)<br>Stoken = '4ds0f40044c4e04444acd4ad44444ea4'; // Заменяем на свой из кабинет<br>Surl = 'http://api.webvork.com/vi/new-lead?token=' . rawurlencode(Stoken)<br>. '&ip=' . rawurlencode(Sip)<br>. '&offer_id=' . rawurlencode(SofferId)<br>. '&name=' . rawurlencode(Spost['name'])                                                                                                    |
| fu      | <pre>nction apiWebvorkVINewLead(\$post, \$ip, \$offerId; \$counter = 0) \$token = 'id;0f40044c4e04444acd4ad44444ead'; // Заменяем на свой из кабинет \$url = 'http://api.webvork.com/v1/new-lead?token=' . rawurlencode(\$token) . '&amp;ip=' . rawurlencode(\$ip) . '&amp;offer_id=' . rawurlencode(\$offerId) . '&amp;name=' . rawurlencode(\$post['name']) . '☎=' . rawurlencode(\$post['phone'])</pre>                                                                                                    |
| fu      | <pre>nction apiWebvorkVINewLead(\$post, \$ip, \$offerId, \$counter = 0) \$token = '4ds0f40044cde04444444444444444444444444444444</pre>                                                                                                    |
| fu<br>{ | <pre>nction apiWebvorkVINewLead(\$post, \$ip, \$offerId, \$counter = 0)  \$token = 'ids0f40044cde04444acd4ad44444ead'; // Заменяем на свой из кабинет  \$url = 'http://api.webvork.com/v1/new-lead?token=' . rawurlencode(\$token) . '&amp;ip=' . rawurlencode(\$ip) . '&amp;offer_id=' . rawurlencode(\$offerId) . '&amp;name=' . rawurlencode(\$post['name']) . '☎=' . rawurlencode(\$post['phone']) . '&amp;country=' . rawurlencode(\$post['country']) . '&amp;utm_medium=' . rawurlencode(\$post['utm_medium']) </pre>                                                                       |
| fu      | <pre>nction apiWebvorkVINewLead(\$post, \$ip, \$offerId, \$counter = 0)  \$token = 'ids0f40044c4e04444acd4a44444ea4'; // Заменяем на свой из кабинет  \$url = 'http://api.webvork.com/vi/new-lead/token=' . rawurlencode(\$token) . '&amp;ip=' . rawurlencode(\$ip) . '&amp;offer_id=' . rawurlencode(\$offerId) . '&amp;name=' . rawurlencode(\$post['name']) . '☎=' . rawurlencode(\$post['phone']) . '&amp;utm_medium=' . rawurlencode(\$post['utm_medium']) . '&amp;utm_campaign=' . rawurlencode(\$post['utm_campaign'])</pre>                                                               |
| fu      | <pre>nction apiWebvorkVINewLead(\$post, \$ip, \$offerId, \$counter = 0)  \$token = 'idg0f40044c4e04444acd4ad44444ea4'; // Заменяем на свой из кабинет \$url = 'http://api.webvork.com/vi/new-lead/token=' . rawurlencode(\$token) . '&amp;ip=' . rawurlencode(\$ip) . '&amp;offer_id=' . rawurlencode(\$offerId) . '&amp;name=' . rawurlencode(\$post['name']) . '☎=' . rawurlencode(\$post['country']) . '&amp;utm_medium=' . rawurlencode(\$post['utm_medium']) . '&amp;utm_compaign=' . rawurlencode(\$post['utm_compaign']) . '&amp;utm_content=' . rawurlencode(\$post['utm_content'])</pre> |

Если строк нет –скачайте стандартный order.php (Webvork).

- Необходимо заменить цифру в предпоследней строке на нужный offer id, вставить свой токен из ЛК и добавить в папку с лендингом.
- Проверьте в консоли лог отправки, чтобы понять передаются ли данные лендинга. Для этого необходимо зайти на лендинг, открыть консоль в браузере, включить запись, совершить тестовый заказ и проверить заголовки и отправленные данные.
- Проверьте, что **webvork.js** отсутствует в папке **js**.